1) デモ版の制限事項

デモ版で、PosterJetのほとんどの機能をお使いに頂けますが、以下にあります制限や一部の機能が使えないことを予めご了承ください。

・起動時に【有効なドングルが接続されていません】と表示される。

・印刷物の印字領域全体に【+(プラス)】マークが印刷される。

・同時に登録できるプリンターは1台のみ。

・メディアマネージャーの機能の、プロファイル作成用のチャートの印刷、印刷モードの追加、プロファイルの変更は出来ません。

2) インストール方法

下記の手順でPosterJet8.75RP0デモ版のファイルをダウンロードし、インストールを行ってください。

手順1:インストールするPCのCドライブの下に"Temp"フォルダーを作成します。

手順2:メールに書かれているリンク先から3つに分割されたファイルを全てをダウンロードします。

手順3:ファイル解凍ツールを使って、手順1で作成したTempフォルダーに結合・解凍します。

デモ版はRAR形式で圧縮・分割されています。RAR形式のファイルを結合・解凍するツール をお持ちでない方は、インターネットからダウンロードをしてください。

7-zip:https://7-zip.opensource.jp/ (フリーソフトウェア) WinRAR:https://www.winrarjapan.com/

【7-ZIPを使った解凍・結合方法の例】

結合・解凍方法:圧縮・分割されたファイルの1つ、

[PosterJet\_875PR0\_DEM0.part1.rar]を右クリックをし、[7zip]-[ここに展開]を 選択すると3つに分解されたファイルが、自動的に[PosterJet\_875PR0]という名称の1つ のフォルダーに結合・解凍されます。

手順4:「PosterJet インストールガイド」に従ってインストールを行ってください。 「PosterJetインストールガイド」(ファイル名:PosterJet875\_インストールガイド \_v101.pdf)は手順3で解凍したTempフォルダー内に保存されています。

保存場所:C:\Temp\PosterJet\_875PR0\SUPPORT GUIDES\Japanese ファイル名:PosterJet875\_インストールガイド\_v101.pdf